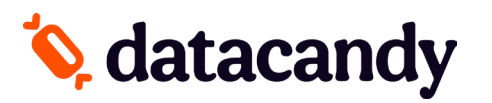

# Guide des transactions : cartes-cadeaux/fidélité

Pour les terminaux NEWLAND 910

- <u>NOTE 1 :</u> Si l'écran est noir, pesez le l'icône MAISON de votre terminal pour le rallumer.
- <u>NOTE 2</u>: Lorsque vous ouvrez l'application DATACANDY, le terminal vous demandera le mot de passe superviseur (1234)
- <u>NOTE 3</u>: Pour accéder au menu DATACANDY, sélectionnez CANCEL à partir de l'écran « Glisser la carte »

## Débuter

- 1. Sélectionnez l'application DATACANDY
- 2. Si demandé, entrez le mot de passe superviseur (1234) et appuyez sur **OK.**
- 3. Il se peut qu'on vous demande un identifiant d'employé et un mot de passe.
  - a. Saisissez le ID EMPLOYE et appuyez sur OK.
  - b. Saisissez le MDP EMPLOYE et appuyez sur **OK**.
- 4. Vous êtes maintenant dans l'écran « Glissez la carte »

# Accéder au menu prépayé ou fidélité

#### À partir de l'écran « Glisser la carte », sélectionnez LECTEUR MANGÉTIQUE ou LECTEUR CODE BARRES

- Si vous sélectionnez LECTEUR MAGNÉTIQUE, il est possible que le terminal vous demande de SÉLECTIONNER POURBOIRE – simplement sélectionner PAS DE POUBOIRE.
- Si vous sélectionnez LECTEUR CODE BARRES, la caméra s'activera afin de vous permettre de scanner le code-barres.

Glissez la carte, lorsque demandé

#### ОÙ

À partir de l'écran « Glissez la carte » sélectionnez **CANCEL** et puis sélectionnez **PRÉPAYÉ** ou **FIDÉLITÉ**.

Si vous accédez au menu manuellement, sélectionnez la transaction désirée et suivez les étapes demandées à l'écran.

# Vérifier le solde d'une carte cadeau/fidélité

#### Vérifie le solde d'une carte.

- 1. Sélectionnez SOLDE.
- 2. Le solde est affiché sur l'écran.
- 3. Un reçu s'imprimera affichant le solde de la carte.

# Activer une carte cadeau

#### Permet l'activation d'une carte cadeau avec un montant spécifique.

- 1. Sélectionnez ACTIVER.
- 2. Saisissez le montant à mettre sur la carte et appuyez sur OK.
- 3. Saisissez le numéro de facture OU appuyez sur OK pour générer un numéro de facture automatique.
- 4. Un reçu est imprimé.
- Utilisez la fonction RÉIMPRESSION du menu DataCandy si vous désirez réimprimer une copie du reçu du client.

## Recharger une carte cadeau

#### Ajoute un montant à une carte activée précédemment. Cette fonction est seulement disponible sur les cartes cadeaux et prépayés rechargeables.

- 1. Sélectionnez RECHARGE.
- 2. Saisissez le montant à mettre sur la carte et appuyez sur OK.
- 3. Saisissez le numéro de facture et appuyez sur OK.
- 4. Un reçu est imprimé affichant le nouveau solde de la carte.

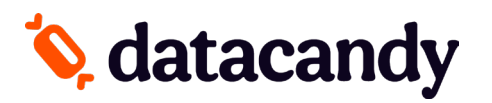

# Guide des transactions : cartes-cadeaux/fidélité

Pour les terminaux NEWLAND 910

# Rembourser le solde d'une carte cadeau

Lorsque requis par la loi (par ex. au Québec). Les détenteurs de carte dont le solde restant est de 5,00 \$ ou moins doivent être remboursés en argent s'ils le demandent. Cette transaction permet de vider la carte.

- 1. Sélectionnez **REMISE EN ARGENT**.
- 2. Un reçu est imprimé.

# Ajouter des points à une carte fidélité

#### Permet l'accumulation de points sur une carte de fidélité.

- 1. Sélectionnez **ACCUMULATION**.
- 2. Saisissez le montant de la transaction avant les taxes et appuyez sur **OK**.
- 3. Saisissez le numéro de facture et appuyez sur **OK**.
- 4. Un reçu est imprimé.

## Payer avec une carte cadeau/fidélité

#### Permet à un détenteur de carte de payer son achat avec le montant d'une carte cadeau ou avec leurs dollars/points accumulés.

- 1. Sélectionnez DEBIT.
- 2. Saisissez le montant à débiter de la carte et appuyez sur OK.
- 3. Saisissez le numéro de facture et appuyez sur OK.
- 4. Un reçu est imprimé.

# Payer avec une carte cadeau/fidélité ET une autre forme de paiement

#### Permet aux clients de payer en utilisant plus d'une carte.

- 1. Sélectionnez **PAIEMENT FACTURE**.
- 2. Saisissez le montant **TOTAL** de la facture et appuyez sur **OK**.
- 3. Saisissez le montant de la transaction et appuyez sur OK.
- 4. Saisissez le numéro de la facture et appuyez sur OK.
- 5. Un reçu est imprimé.
- 6. Si le montant n'a pas été payé en totalité, la commande «CONTINUER AVEC UNE NOUVELLE CARTE ? » s'affichera.
- 7. Sélectionnez OUI pour continuer ou NON pour utiliser une autre méthode de paiement.
- 8. Si vous avez sélectionné OUI, glissez la carte lorsque demandé. Seul les cartes cadeau et fidélité sont acceptées.
- 9. Répétez les étapes 3 à 8 au besoin.

## Annuler partiellement une transaction

#### Annule partiellement une transaction.

<u>NOTE</u> : Vous devez avoir le reçu original avec le numéro de confirmation et le numéro de facture

- 1. Sélectionnez ANNULATION PARTIELLE.
- 2. Saisissez le montant de la transaction et appuyez sur OK.
- 3. Saisissez le numéro de confirmation provenant du reçu original et appuyez sur **OK**.
- 4. Saisissez le numéro de facture de la transaction originale et appuyez sur **OK**.
- 5. Un reçu est imprimé

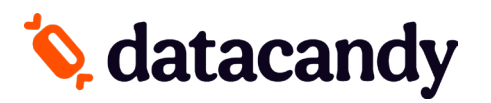

# Guide des transactions : cartes-cadeaux/fidélité

Pour les terminaux NEWLAND 910

#### Annuler complètement une transaction

#### Annule complètement une transaction.

<u>NOTE</u> : Vous devez avoir le reçu original avec le numéro de confirmation et le numéro de facture

- 1. Sélectionnez **ANNULATION COMPLÈTE**.
- 2. Saisissez le montant de la transaction et appuyez sur **OK**.
- 3. Saisissez le numéro de confirmation provenant du reçu original et appuyez sur **OK**.
- 4. Saisissez le numéro de facture de la transaction originale et appuyez sur **OK**.
- 5. Un reçu est imprimé.

## **Rapports quotidiens**

# Ces rapports sont classés par employé. Ils permettent aux employés de balancer leur caisse à la fin de leur quart de travail.

- 1. À partir du menu DataCandy, sélectionnez **RAPPORT QUOTIDIEN**.
- 2. Sélectionnez le rapport désiré.
  - Sommaire employé : inclut un montant total
  - Détail employé : inclut toutes les transactions de l'employé qui a une session ouverte dans le terminal, y compris toute transaction effectuée sur les autres terminaux Newland.
  - **Sommaire marchand** : inclut les transactions de tous les employés sur tous les terminaux Newland.
- 3. Sélectionnez la période du rapport désirée.

Tous les rapports sont basés sur une journée de 24 heures, de 0:00:00 à 23:59:59.

#### **Reconnexion au Wifi**

#### Permet de vous reconnecter au Wifi si vous perdez la connexion.

- 1. A partir de l'écran principal, sélectionnez l'icône SETTINGS.
- 2. Sélectionnez NETWORK SETTING.
- 3. Sous PRÉFERENCES, Sélectionnez **NETWORK** pour choisir le bon réseau
- 4. Entrez le mot de passe du réseau.
- 5. Une fois connecté avec succès, appuyez sur l'icône **MAISON** sur votre terminal afin de revenir à l'écran principal.